## HDD MUSIC を再生する

## アルバム・曲を消去する

アルバム・曲を消去する際、アルバムをよみ順 または録音日順に表示して検索できるように なりました。

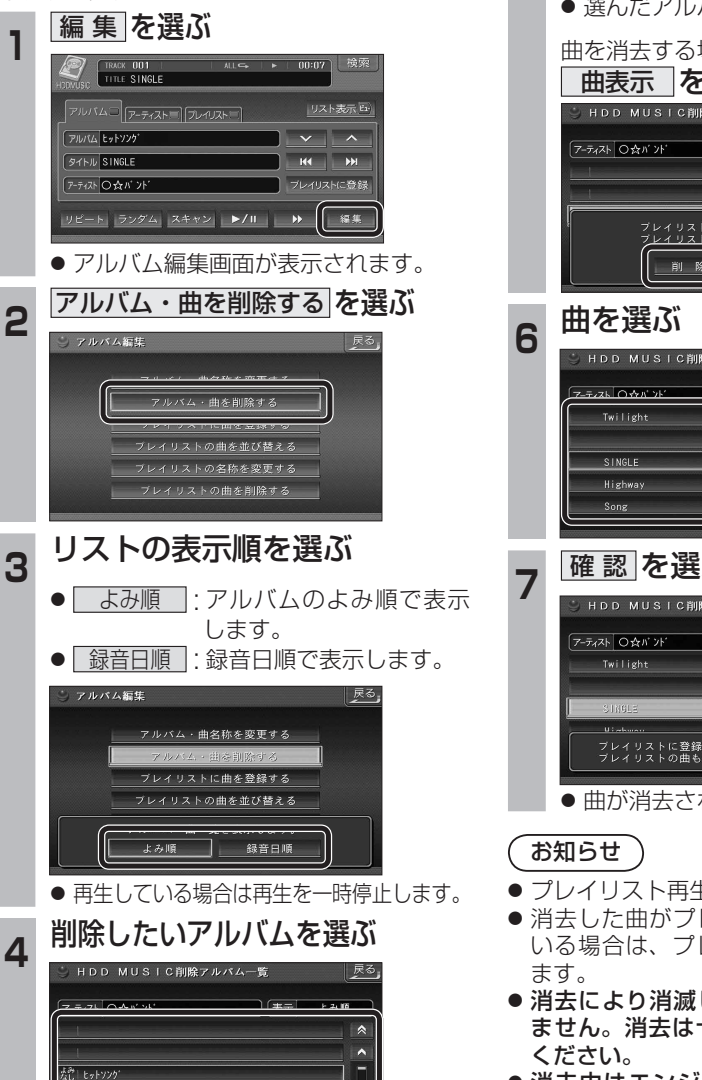

V

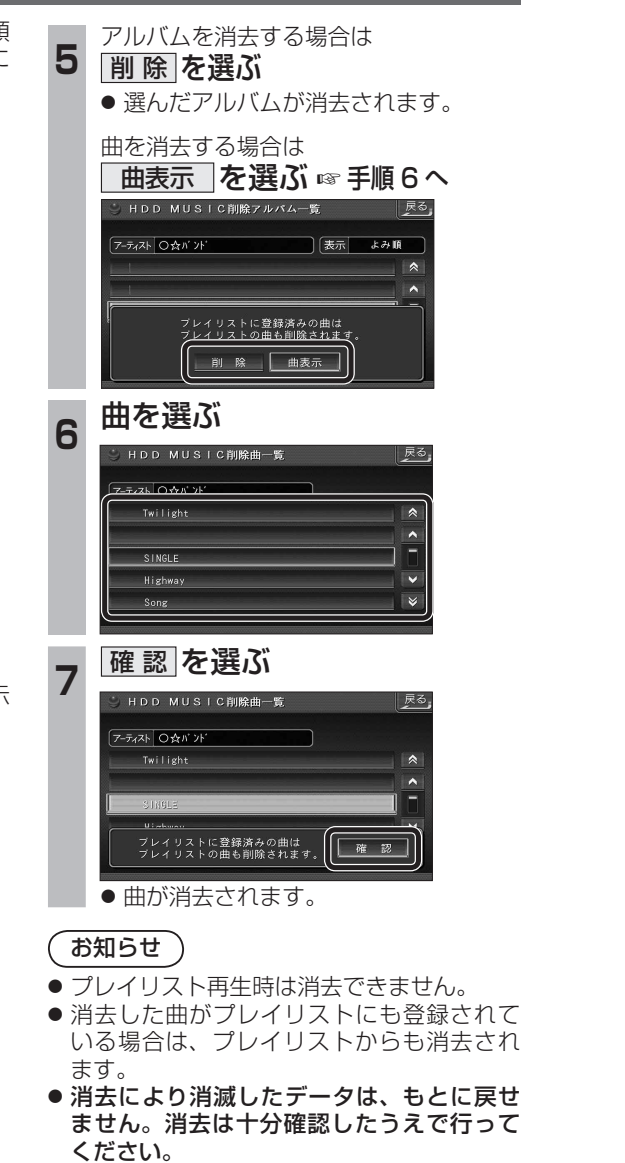

● 消去中はエンジンを切らないでください。 ナビゲーションが正しく動作しなくなる 場合があります。

## 音楽データの情報を編集する

## アルバム・曲の情報を見る

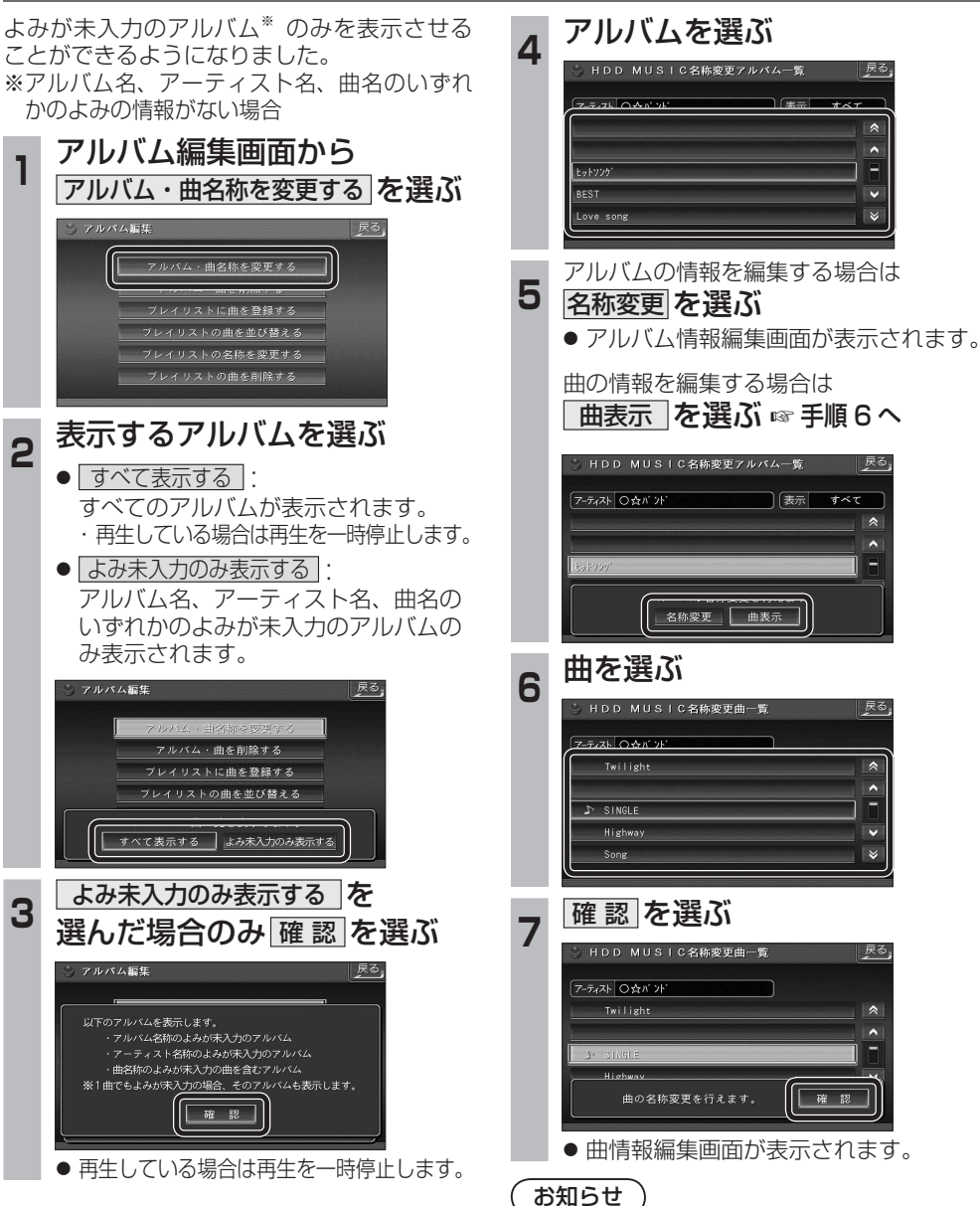

戻る

●プレイリスト再生時はアルバム・曲名称を

変更できません。

Love son